## COMPETEC

## Beschreibung der Verwendung von WinSCP – supplier.competec.ch

1) Laden Sie WinSCP über das Downloadfeld am Ende der Seite <u>https://supplier.compe-</u> tec.ch/uebertragungsmethoden herunter und entpacken Sie die Datei **WinSCP\_Portable.zip**.

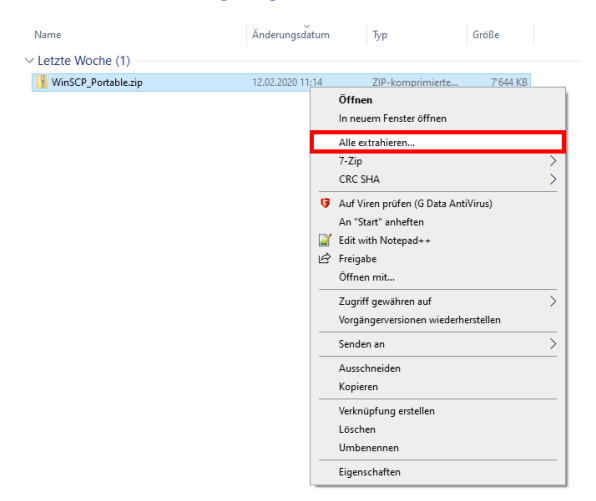

2) Öffnen Sie den Ordner **WinSCP\_Portable** und danach die Datei **WinSCP.exe** mit einem Doppelklick. Das Programm WinSCP öffnet sich.

| Name         | Änderungsdatum   | Тур               | Größe     |
|--------------|------------------|-------------------|-----------|
| 🌆 WinSCP.exe | 04.02.2020 15:20 | Anwendung         | 19'441 KB |
| 💩 WinSCP.ini | 12.02.2020 11:14 | Konfigurationsein | 1 KB      |

3) Im geöffneten Programm finden Sie eine Ebene über dem WinSCP-Fenster das Login-Fenster.

Auf der linken Seite sehen Sie vorprogrammierte Serververbindungen. Die Adresse und Portnummer sind dort bereits eingetragen.

Wählen Sie files.competec.ch\_ftps für eine Verbindung zum FTPS-Server oder files.competec.ch\_sftp für eine Verbindung zum SFTP-Server. Klicken Sie auf «Login».

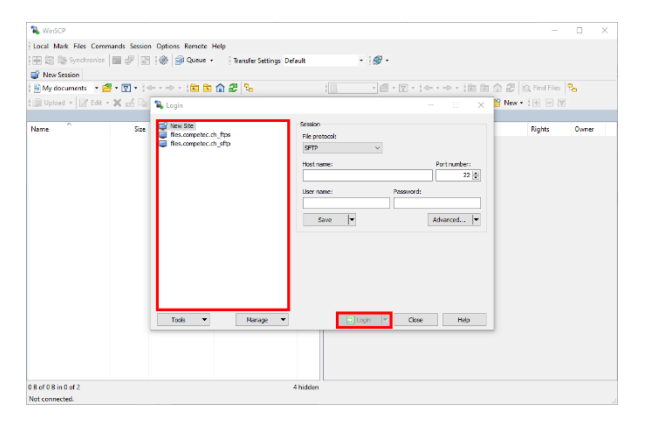

## COMPETEC

4) Geben Sie im Feld «**Username**» Ihren Benutzernamen und im Feld «**Password**» Ihr Passwort ein (aus den Zugangsdaten, die wir Ihnen zugestellt haben).

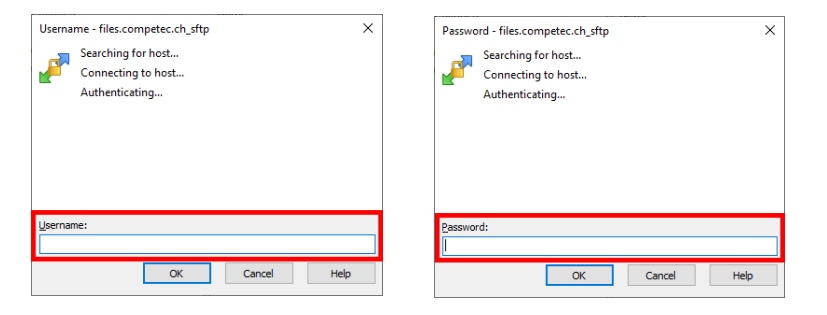

5) In der linken Fensterhälfte sehen Sie Ihre Dateien. Auf der rechten Fensterhälfte sehen Sie Ihr Konto auf dem Server. Legen Sie Ihre Stammdaten im Ordner **pricelistimport** auf der rechten Fensterhälfte ab. Bitte löschen Sie alte Daten und legen nur die neuen ab.

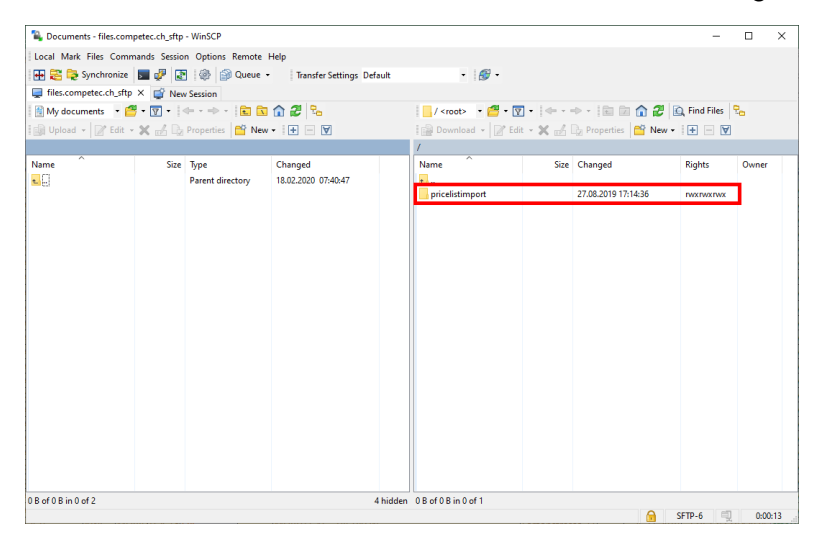

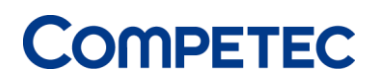

6) Speichern Sie Ihre Zugangsdaten für zukünftige Anmeldungen. Klicken Sie dazu beim Login Fenster auf die das Feld **«Edit»**.

| Login                                                                                                    | Session           | - 🗆 X                       |
|----------------------------------------------------------------------------------------------------|-------------------|-----------------------------|
| Generation in the second second seco | File protocol:    | Encryption:                 |
|                                                                                                    | FTP               | TLS/SSL Implicit encryption |
|                                                                                                    | Host name:        | Port number:                |
|                                                                                                    | files.competec.ch | 990                         |
|                                                                                                    | User name:        | Password:                   |
|                                                                                                    |                   |                             |
|                                                                                                    | Edit              | Advanced                    |
|                                                                                                    |                   |                             |
|                                                                                                    |                   |                             |
|                                                                                                    |                   |                             |
|                                                                                                    |                   |                             |
|                                                                                                    |                   |                             |
|                                                                                                    |                   |                             |
|                                                                                                    |                   |                             |

Bei den Feldern **«User name»** und **«Password»** tragen Sie Ihre Zugangsdaten ein. Wählen Sie dann die Option **«Save»**, um die Daten zu speichern.

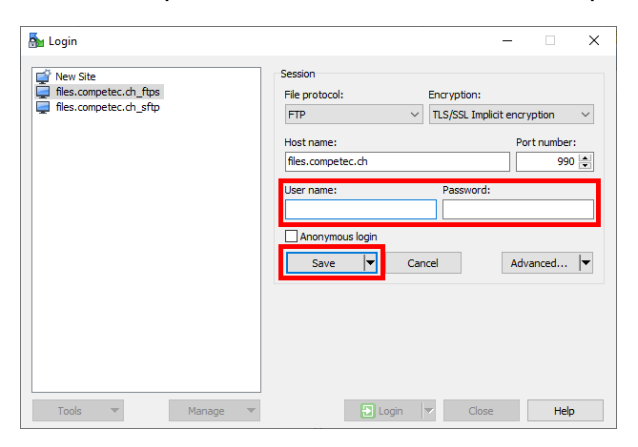